## Importing Users into Nako using an excel spreadsheet

To do an import in the Time and attendance system you must first create an excel sheet containing the following fields. If you don't use VIP or Pastel those two fields are not necessary. Departments have a / in to create sub departments.

|   | А    | В                               | С                | D           | E          |
|---|------|---------------------------------|------------------|-------------|------------|
| 1 | VIP  | Name                            | Department       | VIP company | CLOCK CODE |
| 2 | 1262 | MPHO LUCAS MBALISA              | GTAF/ABATTOIR    | 021         | 1262       |
| 3 | 0031 | ABRAM MATSUMA                   | GTAF/ABATTOIR    | 024         | 0031       |
| 4 | 0043 | DAWID JOHANNES KEYSER           | GTAF/WHOLESALE   | 024         | 0043       |
| 5 | 0069 | CHRISTIAAN FRANS RADEMAN        | GTAF/ENGINEERING | 024         | 0069       |
| 6 | 0075 | CORNELIUS DU PREEZ              | GTAF/DEBONING    | 024         | 0075       |
| 7 | 0095 | SELINA JANSEN                   | GTAF/DEBONING    | 024         | 0095       |
| 8 | 0106 | MZINAMABHELE MOFFAT MBANGEL     | GTAF/DEBONING    | 024         | 0106       |
| 9 | 0119 | PETER JACQUES JACO VAN DER ROSS | GTAF/OFFAL       | 024         | 0119       |

Once your sheet is done you can go my data and then to import.

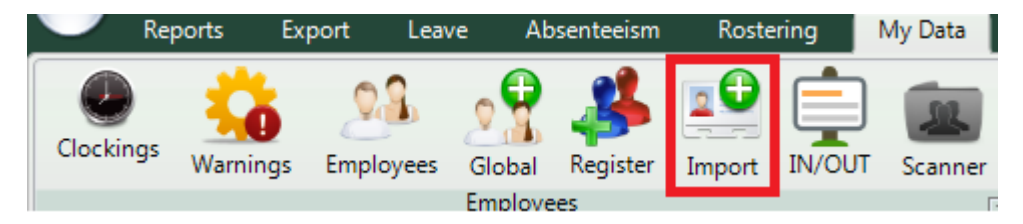

Once you have clicked on the icon, click the browse button. This button will open your computer. Navigate to your excel sheet that you created and choose the sheet

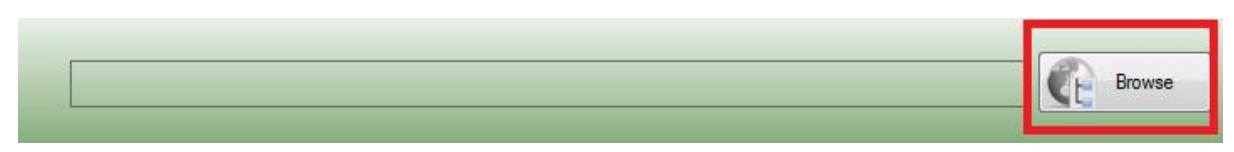

Once that is done you can tick the box that asks to include / as department separator. Click save and continue

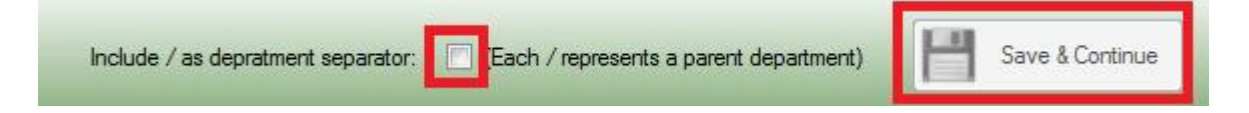

On the next page link all the columns to the appropriate field as seen in the example below.

| / Sheet2 |        |                   |    |                      |   |
|----------|--------|-------------------|----|----------------------|---|
|          | Assign | VIP employee code | to | VIP Employee ID 🗸    |   |
|          | Assign | Name              | to | FirstnameAndSumame 👻 |   |
|          | Assign | Department        | to | Department Name      | ] |
|          | Assign | VIP company code  | to | VIP Company ID 👻     | ] |
|          | Assign | CLOCK CODE        | to | Clock SystemCode 🗸   | ] |
|          |        |                   |    |                      |   |

## Click the save and continue button

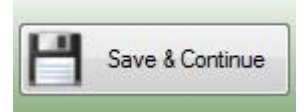

The next screen will give you a summary of everything you want to import into the time and attendance system. Please ensure that everything is correct before moving on to the next stage.

| VIP Em        | FirstnameAndSumame              | Department Name  | VIP Co | ClockSy | Туре |
|---------------|---------------------------------|------------------|--------|---------|------|
| <b>V</b>      | MPHO LUCAS MBALISA              | GTAF/ABATTOIR    | 021    |         | New  |
| <b>V</b> 0031 | ABRAM MATSUMA                   | GTAF/ABATTOIR    | 024    | 0031    | New  |
| <b>0043</b>   | DAWID JOHANNES KEYSER           | GTAF/WHOLESALE   | 024    | 0043    | New  |
| <b>0069</b>   | CHRISTIAAN FRANS RADEMAN        | GTAF/ENGINEERING | 024    | 0069    | New  |
| <b>0075</b>   | CORNELIUS DU PREEZ              | GTAF/DEBONING    | 024    | 0075    | New  |
| <b>0095</b>   | SELINA JANSEN                   | GTAF/DEBONING    | 024    | 0095    | New  |
| <b>V</b> 0106 | MZINAMABHELE MOFFAT MBANGELA    | GTAF/DEBONING    | 024    | 0106    | New  |
| 0119          | PETER JACQUES JACO VAN DER ROSS | GTAF/OFFAL       | 024    | 0119    | New  |
| 0169          | ADAM JOHANNES HENDRIKUS VAN DER | GTAF/ENGINEERING | 024    | 0169    | New  |
| 0211          | SEBENZILE NDABA                 | GTAF/OFFAL       | 024    | 0211    | New  |
| <b>0216</b>   | RAMOHAPI ABEL MBELE             | GTAF/ABATTOIR    | 024    | 0216    | New  |
| <b>V</b> 0223 | ARTHUR PENNY                    | GTAF/WHOLESALE   | 024    | 0223    | New  |
| 0229          | MOHOLO KOOS RATHABA             | GTAF/STEAM       | 024    | 0229    | New  |
| <b>0230</b>   | LAZARUS TSHIDISO KUMALO         | GTAF/DEBONING    | 024    | 0230    | New  |

Click save and continue

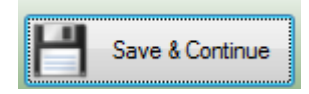

| l otal employees:          | 636            |     |     |       |          |            |     |
|----------------------------|----------------|-----|-----|-------|----------|------------|-----|
| Employees Selected:        | 14             |     |     | 1     |          |            |     |
| Employees Skipped:         | 622            |     |     |       |          |            |     |
|                            |                |     |     |       |          |            |     |
| Set employees active from: | September 2015 |     |     |       |          | 1          |     |
|                            | Sun            | Mon | Tue | Wed   | Thu      | Fri        | Sat |
|                            | 30             | 31  | 1   | 2     | 3        | 4          | 5   |
|                            | 6              | 7   | 8   | 9     | 10       | 11         | 12  |
|                            | 13             | 14  | 15  | 16    | 17       | 18         | 19  |
|                            | 20             | 21  | 22  | 23    | 24       | 25         | 26  |
|                            | 27             | 28  | 29  | 30    | 1        | 2          | 3   |
|                            | 4              | 5   | 0   | oday: | 8 2015/0 | 9<br>09/07 | 10  |
|                            |                |     |     | -     |          |            |     |

On the next page you can specify on which date the employees should be active from.

You should get a message stating that the import was successful.

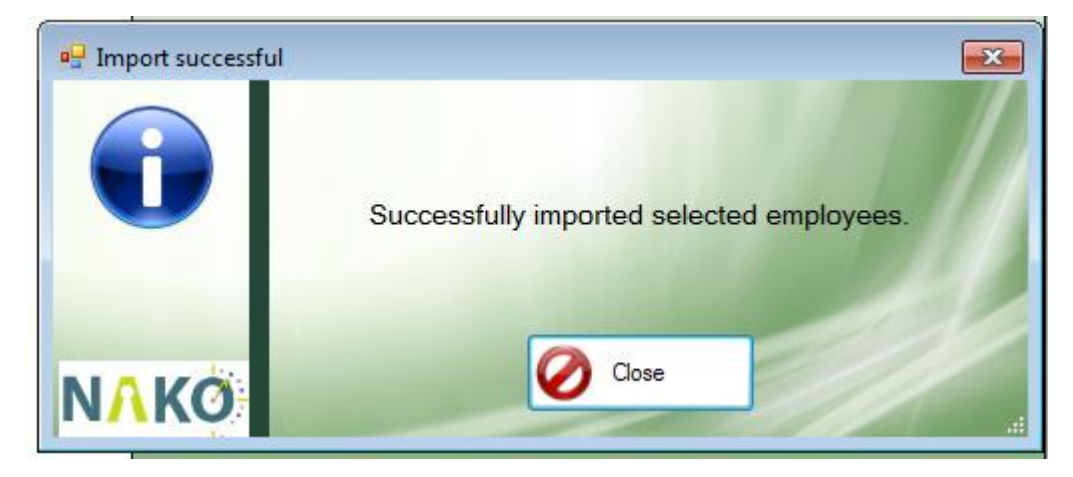

Click the close button. All the employees should now be available in your time and attendance software.